#### HOW TO CREATE A CORPORATE TEAM IN RACE ROSTER

BICYCLE

26.10.202

1

Click on the link to the United Energy Around the Bay Shop.

Click on Register:

| X RACE ROSTER                                                     |                                                                                                    | Contact   | Sign out      | Menu 🗮 |
|-------------------------------------------------------------------|----------------------------------------------------------------------------------------------------|-----------|---------------|--------|
|                                                                   |                                                                                                    | _         |               | -      |
| Event details                                                     | EARLY BIRD PRICING                                                                                                    |           |               |        |
| Course Maps                                                       | For a limited time only, lock in early bird pricing + a FREE jersey*                                                                                        |           |               |        |
| Tips and Training                                                 | Sunday 26 October 2025.                                                                                                    |           | 0             |        |
| Register Here                                                     | Join riders across all generations, on all kinds of bikes, as they tackle one of six ride options around                                                    |           |               |        |
| Transfer                                                          | Port Phillip Bay, at the United Energy Around the Bay on Sunday 26 October 2025.                                                                            | BIC       | CYCL          | E 🛛    |
| View results                                                      | Your ride ticket includes:                                                                                                    | NE        | TWOR          | K◎     |
| View teams                                                        | ĭ Finishers' medal                                                                                                    | United En | ergy Around T | he Bay |
| view teams                                                        | <ul> <li>On-route support</li> <li>Road closures and traffic management</li> </ul>                                                                          |           | 2025          |        |
| Bicycle Network                                                   | Rest stops, nutrition and hydration                                                                                                    | RE        | GISTER HERE   |        |
| Follow Page                                                       | Plus, there's live entertainment, sporting superstars, food trucks and much more! Don't forget, kids 14<br>and under ride free on our Family Ride and 50km. |           | STORE         | =      |
| Bicycle Network (?)                                               | Enter now for early bird pricing!<br>*FREE jersey for 100km events & above.                                                                                 |           | TRANSFER      |        |
| Mansfield Shire Council, at the<br>foot of the Victorian Alps, is | Don't worry! Postage information for packs and jerseys will be available soon!                                                                              |           |               |        |

2

Click on 'Corporate Packages' and select the Corporate Package of your choice: Bronze, Silver or Gold. Then enter your contact details as the team administrator.

26.10.202

#### Registrant No. 1

Select your Distance

#### Select a sub-event \*

Corporate Pay Later - minimum 10 people

#### Individual Entry

- Lap the Track (5 -17km) \$55.00 Early Bird Free ticket applied at checkout for under 14yrs.
- 50km Around the Bay \$110.00 Early Bird Free ticket applied at checkout for under 14 years
- 100km Around the Bay \$190.00 Early Bird
- 135km Around the Bay (Geelong Start) \$215.00 Early Bird
- O The Classic Around the Bay (220km) \$265.00 Early Bird

#### Registrant No. 1

# Choose your ride! Select a sub-event \* Individual Entry Corporate Pay Now- minimum 10 people Bronze Corporate Package 10 pax \$2,000.00 - \$2000 price includes ride only entry for 10 people as part of a corporate team. Additional team members over 10 will be charged at individual rate. Please read all Terms and Conditions Silver Corporate Package 10 pax \$3,500.00 - \$3500 price includes ride entry and access to the corporate hospitality area for 10 people as part of a corporate team. Additional team members over 10 will be charged at individual rate. Please read all Terms and Conditions Gold Corporate Package 10 pax \$5,000.00 - \$5000 price includes ride entry, private marquee, 2 drinks pp and meals for 10 people as part of a corporate team. Additional team members over 10 will be charged at individual rate. Please read all Terms and Conditions

Please note that if you intend to ride, you will have to **register as a participant** upon payment and receipt of the promo codes.

3

Click 'Create new team' and enter your team name in the textbox below. Optional: Create a unique code so only specific riders can join your team.

| d registrant to a team? * |                                                       |
|---------------------------|-------------------------------------------------------|
| No, do not add to a team  | <ul> <li>Yes, add to another existing team</li> </ul> |
| am name *                 |                                                       |
|                           |                                                       |
| eate code (optional) 0    |                                                       |
|                           |                                                       |
|                           |                                                       |

BICYCLE

26.10.20

Silver, Gold and teams of 20+ members are entitled to free postage. If you fall under these categories, select the free option (pick up). Your team's rider packs will be sent all at once to the captain for distribution.

| Products & merchandise                                                                                                    |                                                                                                    |  |
|----------------------------------------------------------------------------------------------------|----------------------------------------------------------------------------------------------------|--|
| Rider Pack Pick up OR Postage * Requir                                                                                                    | ed                                                                                                    |  |
| \$25.00                                                                                                    |                                                                                                    |  |
| Choose pick up OR postage for your rider pack (incluc<br>collection from Bicycle Network Office (L4, 246 Bourke<br>imes to be confirmed (usually in the week prior to th | ling jersey if eligible). Postage cut off 31 July (TBC). Pack<br>2 St, Melbourne), and Pelican Lawn, Albert Park. Dates and<br>e event). |  |
| Dption                                                                                                    |                                                                                                    |  |
| Select                                                                                                    | ~                                                                                                    |  |

If you are a Bronze Corporate Package team and don't expect to gather 20 riders, you may opt for Rider Pack Postage for your team.

4

| Products & merchandise                                                                                                    |                                                                                                    |   |
|----------------------------------------------------------------------------------------------------|----------------------------------------------------------------------------------------------------|---|
| Rider Pack Pick up OR Postage * Required                                                                                                    |                                                                                                    |   |
| \$25.00                                                                                                    |                                                                                                    |   |
| Choose pick up OR postage for your rider pack (including jersey i<br>collection from Bicycle Network Office (L4, 246 Bourke St, Melbou<br>times to be confirmed (usually in the week prior to the event).<br><b>Option</b> | f eligible). Postage cut off 31 July (TBC). Pack<br>urne), and Pelican Lawn, Albert Park. Dates and |   |
| Select                                                                                                    | ~                                                                                                   |   |
| Select                                                                                                    |                                                                                                    |   |
| Postage                                                                                                    | e) - Annual                                                                                         | 0 |
| Pick up (FREE)                                                                                                    |                                                                                                    |   |
| 4151100                                                                                                    |                                                                                                    |   |

UNITED

26.10.202

D

BICYCLE NETWORK

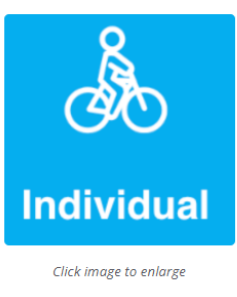

ED

26.10.202

BICYCLE

Scroll to add on products, merchandise or fundraising opportunities, followed by 'Continue'.

Bicycle Network Membership (Insurance + Comprehensive coverage) - Annual

#### **Optional** \$137.00

Become a Bicycle Network member today and ride with confidence knowing we've got your back with our bike riding insurance (incl. medical coverage, income protection and third-party liability coverage). Plus, you'll save 10% off your ticket to this event. Some important things to note: Your membership will be active from the time of purchase - Our Membership team will send a confirmation email with details on how to access your membership via the Bicycle Network Member Portal within the next 3-5 business days. Unfortunately our system can't apply your discount at checkout so we will contact you to process a 10% refund when we set up your access to the Member Portal By purchasing this item, you agree that you have read and accepted Bicycle Network's Membership Terms and Conditions (see Event Terms and Conditions for details).

Add to order

Read the Terms & Conditions and scroll down to the bottom to complete both sign-off waivers, followed by clicking 'Continue'.

5

| email preferences on the first correspondence<br>7. By choosing to fundraise or donate to Ride 2 S<br>ASF. You have consented to Bicycle Network p<br>update your email preferences on the first co | e from Maddie's Vision.<br>ichool via the Australian Sports Foundation (ASF), you have consented to being contacted by<br>roviding your contact details to ASF and its partners. Should you wish to unsubscribe, please<br>respondence from ASF. | •            |
|----------------------------------------------------------------------------------------------------|----------------------------------------------------------------------------------------------------|--------------|
| xclusive promotional offers                                                                                                    |                                                                                                    |              |
| <ol> <li>Bicycle Network has the right to offer special p<br/>riders. These offers include value additions an<br/>discretion of Bicycle Network.</li> </ol>                                         | promotional offers throughout the marketing campaigns as incentives to different segments of<br>d discounts. These offers are not available to all riders and can be added or removed at the                                                     |              |
| agree to ATB Terms and Conditions 1.04.25 $\star$                                                                                                    |                                                                                                    |              |
| orporate Package Terms and Condition                                                                                                    | ns                                                                                                    | ₽            |
|                                                                                                    | CORPORATE PACKAGES                                                                                                    |              |
|                                                                                                    | TERMS & CONDITIONS                                                                                                    |              |
| urchasing a Corporate Package grants you and you<br>orporate packages are non-refundable.                                                                                                    | r workmates access to a minimum of 10* tickets. Not all tickets need to be redeemed; however                                                                                                    |              |
| low to buy a Corporate Package?                                                                                                    |                                                                                                    |              |
| ign in Race Roster and pick the corporate package                                                                                                    | of your choice: Bronze, Silver or Gold. Proceed to payment online. Note that this purchase will                                                                                                    |              |
| ntitle your company to 10 tickets.                                                                                                    |                                                                                                    | $\mathbf{T}$ |
| ntitle your company to 10 tickets.<br>Joon purchase, you will receive a promo code to sh                                                                                                    | are with your colleagues so they can register and join the team you're creating. The code can be                                                                                                    |              |

UNITED E

.

26.10.2025

-

-

D

BICYCLE NETWORK

7

Proceed to payment for your corporate package. You will receive a confirmation email, as well as a promocode. Share your promo code with your team.

BICYCL

26.10.20

Bicycle Network will get in touch and send you an invoice by 19 September for any registration after your tenth pre-paid ticket is redeemed.

| HI [*FIRST_NAME*].                                                                                                    |  |
|----------------------------------------------------------------------------------------------------|--|
| Thank you for registering a corporate team!                                                                                                    |  |
| *SUB_EVENT*                                                                                                    |  |
| You can now share the below promo code with your colleagues so they can register and join the team you've created. If you are planning to ride you will need to register yourself.                                                                |  |
| The code can be entered on the first or last page of registration in the section titled 'Enter promo code or gift code'.                                                                                                    |  |
| Please note that if you would like to register to ride in the United Energy Around the Bay, you will also need to register as a participant with this code.                                                                                       |  |
| *ASSIGNED_CODE_PRIMARY_CODE*                                                                                                    |  |
| Your team is now paid up for 10 people. Please share this team link with the code. Any additional participants will be invoiced in September.<br>Participants registering after the 19th September will have to pay individually via Race Roster. |  |
|                                                                                                    |  |
| Note: All codes expire on 18th September 2025                                                                                                    |  |
| Ensure that your code is shared only with your desired team members as you will be invoiced for all promo code redemptions.                                                                                                    |  |
| You can track the team members who join your team via your participant dashboard. Click the below link to claim your account!                                                                                                    |  |
| [*CLAIM_LINK*]                                                                                                    |  |
| If you have any questions about your Corporate Pay Later registration, please email us at <u>ATBteams@bicyclenetwork.com.au</u>                                                                                                    |  |

Congratulations! You have successfully registered your Team! To manage your team and invite riders, please follow the next set of instructions.

#### HOW TO REVISIT YOUR TEAM REGISTRATION

1

You will have received an email from us that provides a link to your team 'dashboard' – we suggest saving this email confirmation for future reference.

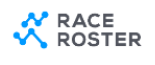

Print confirmation

BICYCL

26.10.20

#### Confirmation No. 28542903

#### United Energy Around The Bay 2024

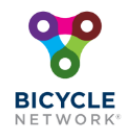

This email confirms you've registered for the following event: United Energy Around The Bay 2024

If you have any questions about your registration, please <u>contact</u> <u>the event organiser</u>.

Manage registration

View event details, updates, and manage your registration by visiting your participant dashboard

Visit dashboard

Select 'Visit dashboard' to log in and manage your team registrations or share the invite link to your riders to sign up.

2

As the captain, you can also access your team's promo code through your dashboard.

ΕD

26.10.2025

BICYCLE

| ~                                                           | Registration details Event info Teams Transfer 🗹                   |          |
|-------------------------------------------------------------|--------------------------------------------------------------------|----------|
| 8                                                           | Corporate Package Registration Codes                               |          |
| BICYCLE<br>NETWORK®<br>United Energy Around The Bay<br>2025 | Marie Lepretre<br>Corporate Package Registration Codes - Pay Later | XXXXXXX  |
| Sun, October 26, 2025 6:00 am Event page Event store        | Marie Lepretre<br>Corporate Package Registration Codes - Pay Later | XXXxxxx¶ |
| Contact info                                                | Registrations                                                      |          |

#### **ADDING RIDERS TO YOUR TEAM**

ED

26.10.202

BICYCLE

Ľ

1

After logging into your team dashboard via your confirmation email, the Team Captain can select 'Invite friends' to share a joining link with their riders. Here, riders will complete their own registration.

| Bronze Corporate Package 10 pa                                             | ax Confirmation No. 42709749                                               |
|----------------------------------------------------------------------------|----------------------------------------------------------------------------|
| Personal details                                                           | Team          TEAM CAPTAIN         bronze team test         Invite friends |
| Additional details                                                         |                                                                            |
| + <u>Show all</u>                                                          |                                                                            |
| <b>Products</b><br>Rider Pack Pick up OR Postage: Pick up<br>(quantity: 1) |                                                                            |
| View waiver acceptance Download waiver acceptance                          |                                                                            |
| Invite friends to join yo                                                  | our team 🛛 🗙                                                               |

Send this link to friends and family to invite them to join your team, or share using the options below

http://raceroster.com/events/2025/95670/united-energy-around-th

Join my team, bronze team test to participate in the event, United Energy Around The Bay 2025

f 🖂

#### MANAGING YOUR TEAM DASHBOARD

BICYCLE

26,10,202

After logging into your team dashboard via your confirmation email, the Team Captain can select 'Teams' to view who has registered.

|                                                  | Registration details Event in | nfo Teams Transfer 🗹                         |
|--------------------------------------------------|-------------------------------|----------------------------------------------|
| BICYCLE<br>NETWORK*                              | Receive ema                   | ail notification on new member registrations |
| United Energy Around The                         |                               |                                              |
| <b>Bay 2025</b><br>Sun, October 26, 2025 6:00 am | bronze team test              | Team actions 👻                               |
| Event page Event store                           |                               |                                              |
|                                                  | TOTAL TEAM MEMBERS            | Team entry URL                               |
|                                                  | 1                             | http://raceroster.com/events/2025/95670/u    |
| Contact info                                     | Show entries 10 \$            | Search                                       |

2

1

From here, select 'Team actions' to manage your team by: Viewing registered riders, sending a group message through Race Roster or exporting a team list to view individual details.

|                                                                                                    | Registration details Event info       | s Transfer 🗹                                                             |
|----------------------------------------------------------------------------------------------------|---------------------------------------|--------------------------------------------------------------------------|
| BICYCLE<br>NETWORK                                                                                                    | Receive email notificat               | tion on new member registrations                                         |
| United Energy Around The<br>Bay 2024<br>Sun, October 6, 2024 6:00 am                                                                               | Team BN                               | Team actions 👻                                                           |
| Event page Event store                                                                                                    | TOTAL TEAM MEMBERS Team er            | ntry URL<br>raceroster.com/events/2024/82093/unit                        |
| Contact info                                                                                                    | Show entries 10 •                     | Search                                                                   |
| <ul> <li>Bicycle Network</li> <li><u>1800639634</u></li> <li><u>https://bicyclenetwork.com.au/rides-</u><br/>and-events/around-the-bay/</li> </ul> | First Last Bib<br>name name No. Email | Bi<br>Event N<br>Sub- Date Phone Jersey M<br>event registered No. (0) (0 |
| iderservices@bicyclenetwork.com.au                                                                                                    | Chelsea de Not<br>Ruyter set          | 50km April 10,<br>Around 2024<br>the Bay                                 |
|                                                                                                    |                                       | <b>&gt;</b>                                                              |
|                                                                                                    | Showing 1 to 1 of 1 entries           | Previous 1 Next                                                          |

ΕD

26.10.202

BICYCLE

For any registration enquiries, please contact the Around the Bay team for assistance via <u>atbteams@bicyclenetwork.com.au</u> or (03) 8376 8888.